**Step 1:** Type your Phones IP Address into the search bar on a web browser

RINGGENIUS

**Step 2:** Input Username: admin and Password: (Should be 7627)

| IP Address Here | Step 1:                               |
|-----------------|---------------------------------------|
|                 |                                       |
|                 |                                       |
| Step 2.         |                                       |
| Step 2:         | Login Gigabit Color IP Phone SIP-T46S |
|                 | Username                              |
|                 | Password                              |
|                 | Login Cancel                          |
|                 |                                       |
|                 |                                       |
|                 |                                       |
|                 |                                       |

## Step 3: Select the DssKey tab

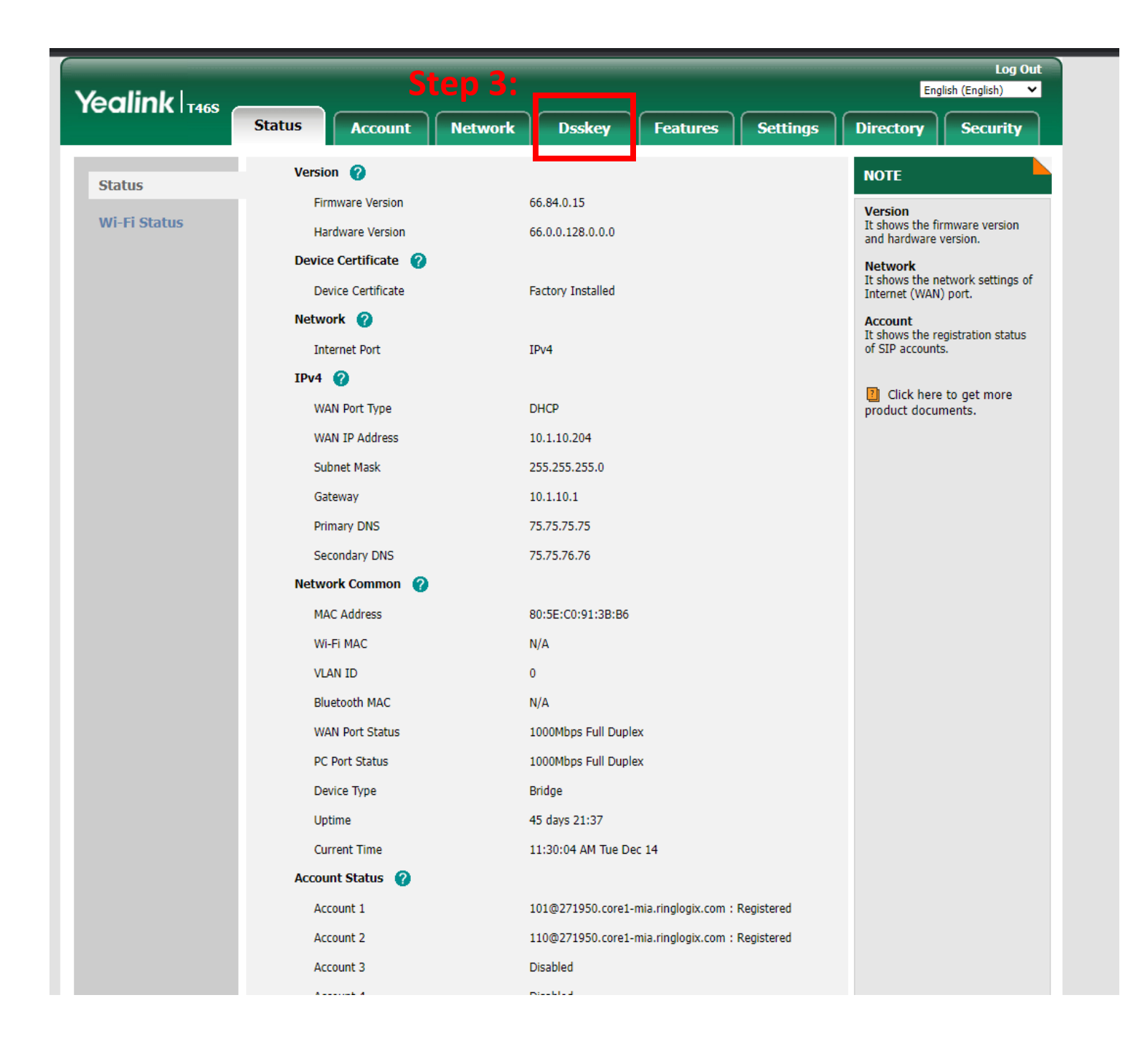

RINGGENIUS

Step 4: Click the drop down and select BLF

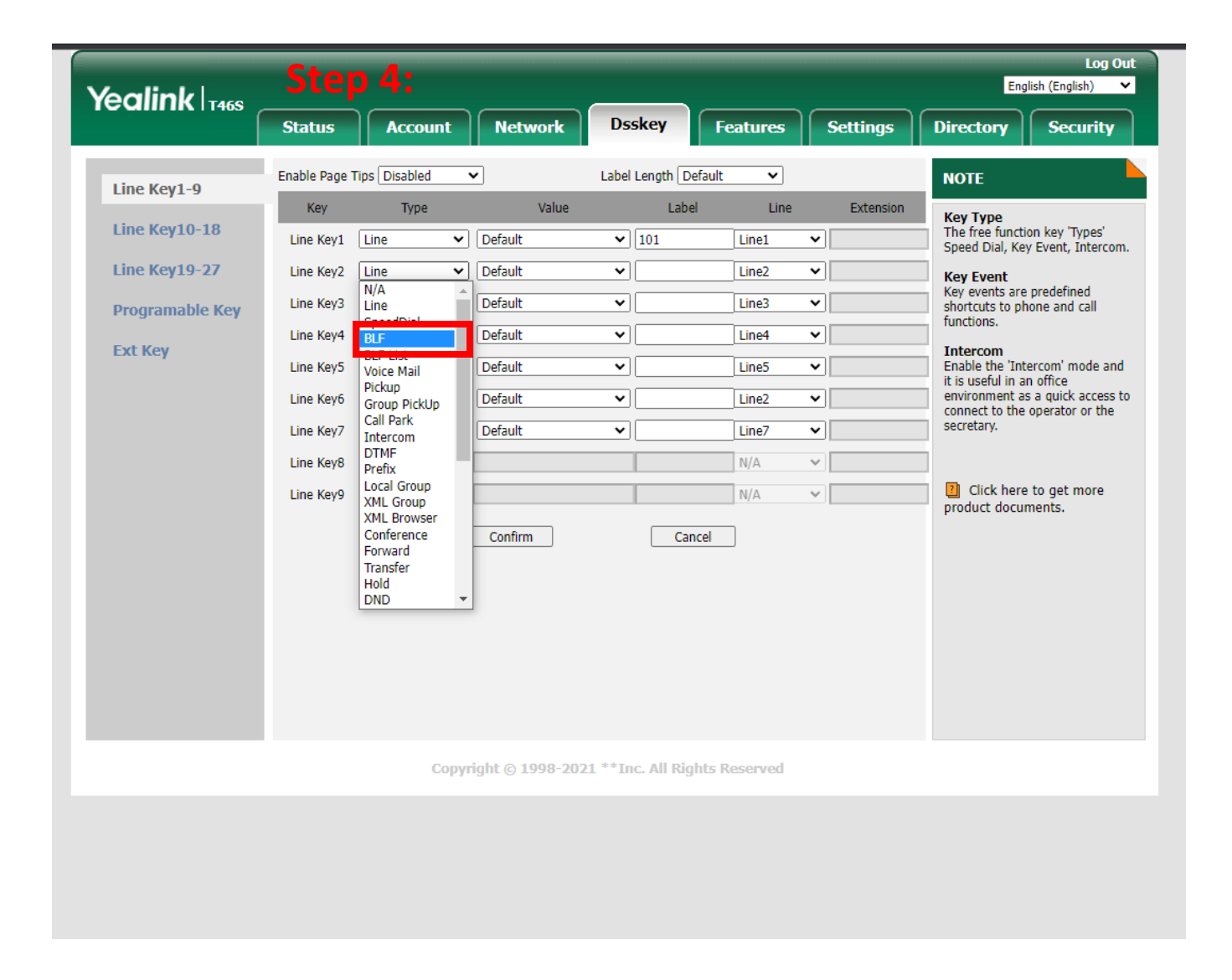

**RÍNG**GENÌUS

## Step 5: Type the Extension Number

## Step 6: Label the extension as you see fit

## Step 7: Click Confirm

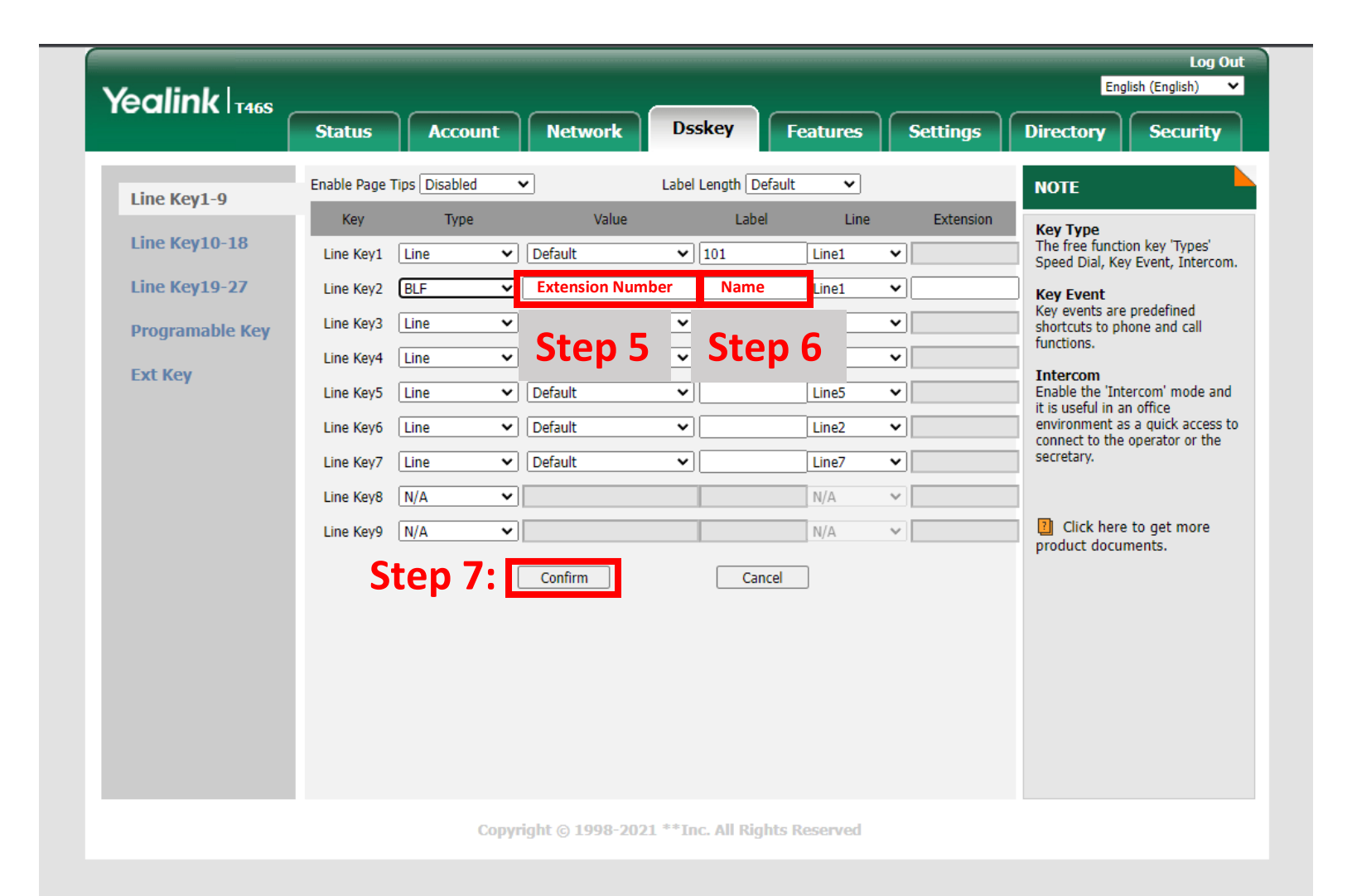

RÍNGGENÍUS